## Karlskoga GK -Betalning av årsavgifter

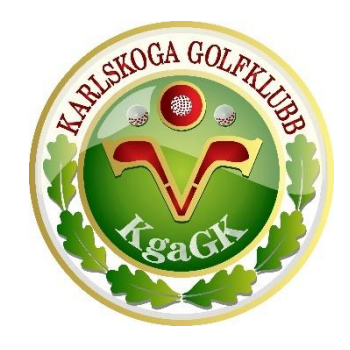

### Betala avgifter via Min Golf

Det är enkelt att betala din medlems-, skåp- och spelavgift till golfklubben via Min Golf. Innan du påbörjar din betalningsprocess se till att dina kontaktuppgifter (mailadress, postadress och telefonnummer) är uppdaterade i Min Golf.

Information om friskvårdbidrag via Epassi, betalning av spelavgifter via autogiro och utskrift av kvitto finns med i detta dokument, så läs gärna igenom allt. Kontakta oss via <u>info@karlskogagk.se</u> om något är oklart.

1. Logga in på mingolf.golf.se med ditt golf-id och lösenord. Om du glömt ditt lösenord väljer du Glömt lösenord och följer instruktionerna.

| senord |          |             |
|--------|----------|-------------|
| ×      |          | Logga in    |
|        | senord X | senord<br>X |

2. Klicka på Obetalda avgifter på startsidan. (denna knapp syns endast om du har avgifter att betala)

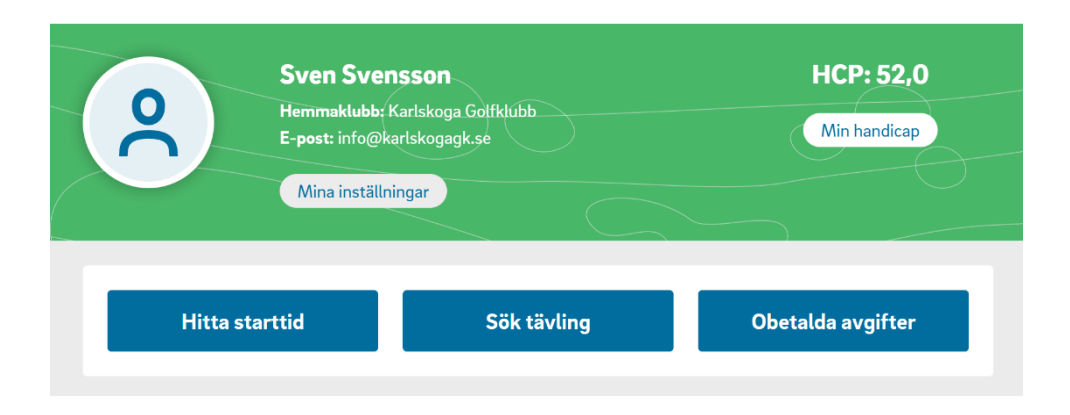

3. Bocka i rutan till höger om beloppet för den avgift du skall betala och klicka på Välj betalsätt.

För avgifter gällande Karlskoga Golf AB, spelavgift och skåpavgift, går det att ansöka om autogiro, information om hur ansökan går till hittar <u>här</u>.

För dig som vill utnyttja ditt friskvårdsbidrag via Epassi, gå vidare här för mer information.

| Informatio<br>Här ser du<br>Avgifterna<br>säljorganis                   | n<br>de avgifter du har att betala. Markera den<br>kan vara uppdelade på olika säljorganisatie<br>ation i taget. Markera alla eller enstaka avç | eller de avgifter du önskar betala och g<br>oner, beroende på klubbens ägarförhåll.<br>jifter under en säljorganisation och fullf | å vidare för att fullfölja betalning<br>inden. Du kan bara betala avgifi<br>ölj betalningen. När den är genc | gen.<br>ter från en<br>omförd kommer du |
|-------------------------------------------------------------------------|----------------------------------------------------------------------------------------------------|----------------------------------------------------------------------------------------------------|----------------------------------------------------------------------------------------------------|-----------------------------------------|
| tillbaka till<br>Säljorganisation<br>Karlskoga Golf AB                  | denna sida och kan betala avgitterna för n                                                                                                    | asta saijorganisation, och så vidare.                                                                                             |                                                                                                    |                                         |
| Namn                                                                    | Avgiftsnamn                                                                                                    | Giltig från Giltig                                                                                                    | till Förfallodag 🛈                                                                                           | Belopp                                  |
| Sven Svensson (                                                         | D Test spelavgift                                                                                                    | 2025-01-01 2025-1                                                                                                    | 2-31 2025-02-28                                                                                              | 10.00 SEK                               |
|                                                                         |                                                                                                    |                                                                                                    |                                                                                                    |                                         |
|                                                                         |                                                                                                    | Ansök om autogiro                                                                                                    | Ladda ner faktura                                                                                            | Välj betalsätt                          |
| Säljorganisation<br>Karlskoga Golfklu                                   | ьь                                                                                                    | Ansök om autogiro                                                                                                    | Ladda ner faktura                                                                                            | Välj betalsätt                          |
| <sup>Säljorganisation</sup><br>Karlskoga Golfklu<br>Namn                | <b>bb</b><br>Avgiftsnamn                                                                                                    | Ansök om autogiro<br>Giltig från Giltig                                                                                           | Ladda ner faktura                                                                                            | Välj betalsätt<br>Belopp                |
| Säljorganisation<br><b>Karlskoga Golfklu</b><br>Namn<br>Sven Svensson ( | bb<br>Avgiftsnamn<br>) Test medlemsavgift                                                                                                    | Ansök om autogiro<br>Giltig från Giltig<br>2025-01-01 2025-1                                                                      | till Förfallodag ①<br>2-31 2025-01-31                                                                        | Välj betalsätt<br>Belopp<br>10.00 SEK   |

4. Kontrollera att köpinformationen och dina uppgifter stämmer, klicka sedan på Nästa.

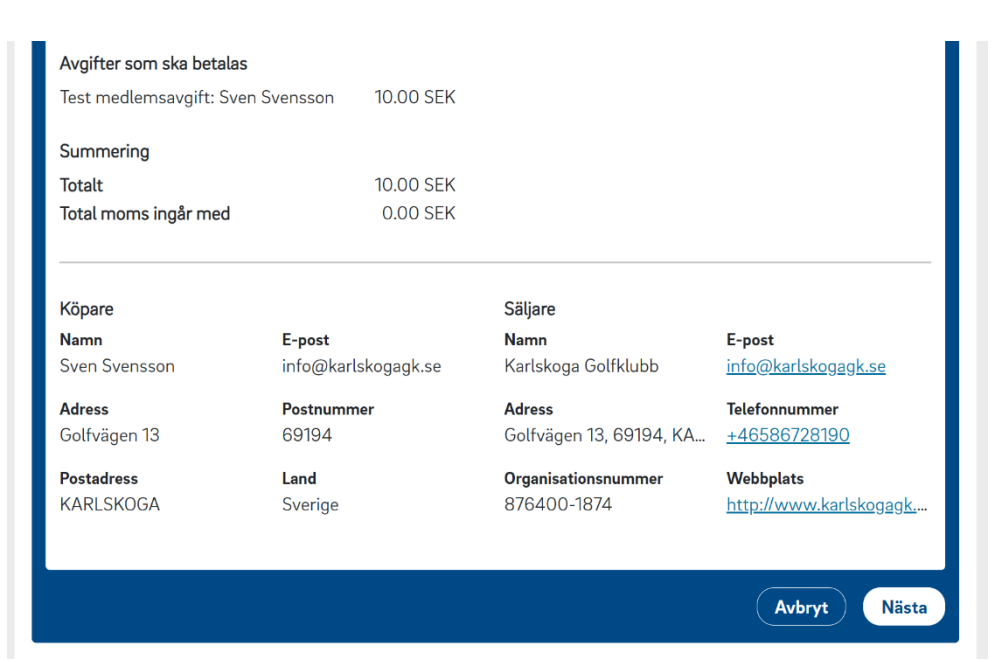

# 5. Läs igenom köpevillkoren, bocka i Jag accepterar köpevillkoren och klicka på Nästa.

| <b>Generella k</b>       | <b>töpevillkor</b>                                                                                      |
|--------------------------|----------------------------------------------------------------------------------------------------|
| Du kan välj              | ja olika betalsätt som direktbetalning, kortbetalning, av- och delbetalning, faktura samt Swish. När du |
| valt betalså             | ätt och genomfört betalningen godkänns och betalmarkeras den omgående hos klubben och i Min Golf.       |
| Beroende p               | på vilket betalsätt du har valt, uppstår ett skuldförhållande mellan dig och Swedbank Pay. Swedbank     |
| Pay kan ko               | mma att begära en kreditupplysning. Denna information vidarebefordras inte till Karlskoga Golfklubb.    |
| Det råder b              | panksekretess mellan dig och Swedbank Pay.                                                              |
| Om du välj               | er alternativet faktura via Swedbank Pay är deras betalningsvillkor 30 dagar från det datum du skapar   |
| fakturan. D              | Jå gäller inte det förfallodatum klubben angett.                                                        |
| Min Golf är              | r endast den tekniska säljaren. De olika avgifter och artiklar du väljer att betala kan ha olika        |
| köpinforma               | ation, giltighetstid med mera. Läs därför även klubbens specifika villkor och köpinformation för        |
| respektive               | artikel.                                                                                                |
| <b>Köpinform</b><br>Test | ation från Golfklubben Karlskoga Golfklubb                                                              |
|                          | Jag accepterar köpevillkoren                                                                            |
|                          | Avbryt Tillbaka Nästa                                                                                   |

6. Betalning sker via Swedbank Pay. Har du redan ett konto kan du fylla i uppgifterna och logga in. Det går utmärkt att gå vidare och betala utan inloggning, klicka i så fall på Betala utan inloggning.

| Vill du betala via Sv | vedbank Pay registrera dig här. |  |
|-----------------------|---------------------------------|--|
|                       | E-post                          |  |
|                       |                                 |  |
|                       | Mobilnummer (07xx xx xx xx)     |  |
|                       |                                 |  |
|                       | Nästa                           |  |
|                       | Fortsätt som gäst               |  |
|                       | Betala utan inloggning          |  |

7. Välj betalsätt och följ instruktionerna.

| Köpinformation —                                             | — 🕑 Villkor — 3 Betalning —                                                                                        | (4) Verifikation                                                      | — 5 Kvitt    |
|--------------------------------------------------------------|----------------------------------------------------------------------------------------------------|-----------------------------------------------------------------------|--------------|
| Välj betalsätt och<br>sedan betalas via<br>kreditkonto hos S | ölj instruktionerna. Om du väljer faktura skicka<br>pankgiro till Swedbank Pay inom 30 dagar. Välj<br>vedbank Pay. | as den till dig via e-post. Faktur<br>er du kredit betalar du via ett | an ska       |
|                                                              | Swish     Betala med din mobil                                                                                     | >                                                                     |              |
|                                                              | Betala med ditt kort                                                                                               | >                                                                     |              |
|                                                              | ▶ Faktura<br>Köp nu, betala sen                                                                                    | >                                                                     |              |
|                                                              | Delbetalning<br>Dela upp betalningen                                                                               | >                                                                     |              |
|                                                              | Du betalar med Swedbank Pay                                                                                        |                                                                       |              |
|                                                              | Pay                                                                                                    |                                                                       |              |
|                                                              |                                                                                                    | Avbryt                                                                | ) ( Tillbaka |

**Swish** – betala via Swish och mobilt Bank-ID i mobilen.

Kort – betala med betal eller kreditkort.

**Faktura** – Skickas till din e-postadress och betalas inom 30 dagar. **Delbetalning** – Delbetala avgiften upp till 12 månader, aviavgift och ränta tillkommer. (ej samma som autogiro som nämnts tidigare i dokumentet) 8. När betalningen är genomförd och godkänd ser du ditt kvitto. Klicka på Slutför och betalningen är klar. Om du har kvarvarande avgifter att betala kommer du tillbaka till sidan Obetalda avgifter.

| Köpinformation ——                  | Villkor V                      | Betalning        | - 🕢 Verifikation — 5 | Kvitto |
|------------------------------------|--------------------------------|------------------|----------------------|--------|
| Kvitto                             | 0                              |                  |                      |        |
| För köp via Min Golf och a         | aktörer kopplade till Min Golf |                  |                      |        |
| 1/1                                |                                |                  |                      |        |
| Kopare<br>Namn                     | Golf-ID                        | Personnummer     |                      |        |
| Sven Svensson                      | 691220-049                     | i ersonnammer    |                      |        |
| Säliande organisation              |                                |                  |                      |        |
| Namn                               | Adress                         | Organisationsnr. | Telefon              |        |
| Karlskoga Golfklubb                | Golfvägen 13 - 69194 K         | 876400-1874      | +46586728190         |        |
| E-post                             | Webbplats                      |                  |                      |        |
| info@karlskogagk.se                | http://www.karlskogagk         |                  |                      |        |
| Betalningsinformation              |                                |                  |                      |        |
| Order referens                     | Betalningsdatum                | Belopp           | Total moms ingår med |        |
| 638694187041750081                 | 2024-12-10 10:11               | 10.00 SEK        | 0.00 SEK             |        |
| <b>Betalande kanal</b><br>Min Golf |                                |                  |                      |        |
| Avgifter                           |                                |                  |                      |        |
| Test medlemsavgift: Sven           | Svensson, 691220-049           | 10.00 SEK        |                      |        |
| A                                  |                                |                  |                      |        |
| Avgirter kvar att betala           | 0 K AD) 40 00 05K              |                  |                      |        |
| lest spelavgift (Karlskoga         | Golf AB) 10.00 SEK             |                  |                      |        |
| Köpinformation från Golfl          | klubben                        |                  |                      |        |
| Test                               |                                |                  |                      |        |
|                                    |                                |                  |                      |        |
|                                    |                                |                  |                      |        |
|                                    |                                |                  | Slut                 | tför   |
|                                    |                                |                  |                      |        |

9. Under Mina inställningar – Genomförda betalningar i Min Golf hittar du kvitton på genomförda betalningar. Klicka på betalningen för att skriva ut ett kvitto.

| Aktiva autogirom                                  | edgivanden                 |                      |                    |                   |                |          |
|---------------------------------------------------|----------------------------|----------------------|--------------------|-------------------|----------------|----------|
| Klubb                                             | Avgiften avse              | er Av                | giftstyp           | Date              | um             | Belopp   |
| Det finns inga aktiva a                           | utogiromedgivanden u       | pplagda på dig       |                    |                   |                |          |
| Genomförda beta                                   | lningar och återb          | etalningar           |                    |                   |                |          |
| Kvitto för betalningar (<br>betalningstillfället. | där typ av avgift är: Gr   | eenfee, tävlingsavgi | ft eller tävlingsg | reenfee visas i ´ | 18 månader eft | er       |
| För övriga typer av avg                           | gifter visas kvittot tills | vidare.              |                    |                   |                |          |
| Även återbetalningar v                            | visas tills vidare.        |                      |                    |                   |                |          |
| Vid problem med en be                             | etalning, vänligen kont    | akta den golfklubb   | som är mottagar    | e av betalninge   | n.             |          |
| Säljorganisation                                  | Avgiften avser             | Avgiftstyp           | OrderIE            | )                 | Datum          | Belopp   |
| Karlskoga Golfklubb                               | Sven Svensson              | Övrigt               | 638694             | 4187041750        | 2024-12-10     | 10,00 kr |

 Under Mina inställningar – Sekretess och nix kan du boka i att ditt personnummer skall visas på dina kvitton. Det underlättar om du vill ansöka om friskvårdsbidrag hos din arbetsgivare.

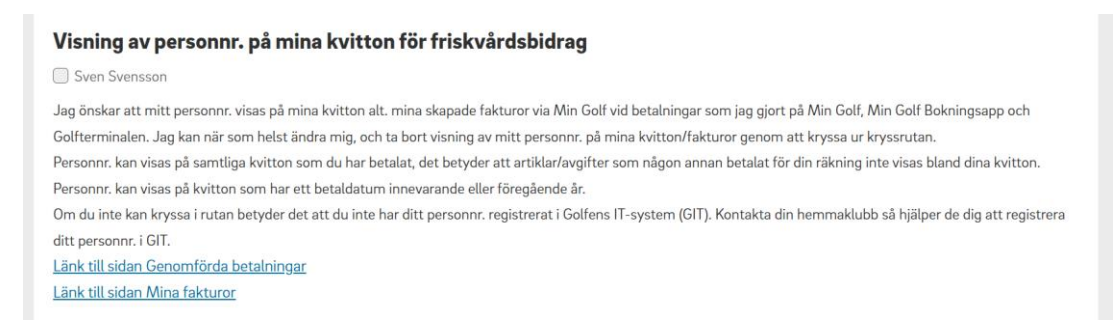

Under samma menyval kan du även godkänna att familjemedlemmar betalar dina avgifter.

#### Epassi

Om du genom din arbetsgivare är ansluten till Epassi kan du utnyttja ditt friskvårdbidrag för att betala, hela eller del av, din spelavgift. Medlemsavgift och eventuella skåpavgifter får ej betalas via Epassi!

Registrera ditt köp via Epassis app eller hemsida. Kontakta sedan klubben via info@karlskogagk.se med följande information:

- Namn och golf-id
- o Summa som betalats via Epassi
- Mailadress för kvarvarande del av årsavgift som inte täcks av betalningen via Epassi.

#### Autogiro

På följande sidor hittar ni information hur du ansöker om att betala era spelavgifter/skåpavgifter via autogiro.

Avgifterna delas upp på 10 delbetalningar med första betalning 2025-02-28.

20 kr per dragning tillkommer i avgift till vår tjänsteleverantör, klubben tar ingen avgift för tjänsten.

### Autogiro på Min Golf

Så ansöker du om autogiro hos din golfklubb – en steg för steg guide

| MinGolf.  |                                                                           |                         | 2  | Logga ut                 | Meny |
|-----------|---------------------------------------------------------------------------|-------------------------|----|--------------------------|------|
| <b>?</b>  | Lars Järner<br>Hemmaklubb: Han<br>E-post: lars@jarne<br>Mina inställninga | nmarö Golfklubb<br>r.se |    | HCP: 7,7<br>Min handicap |      |
| Hitta sta | rttid                                                                     | Sök tävling             | ОЬ | etalda avgifter          | ?    |

När du är inloggad klickar du på knappen **Obetalda avgifter** som visas direkt på startsidan.

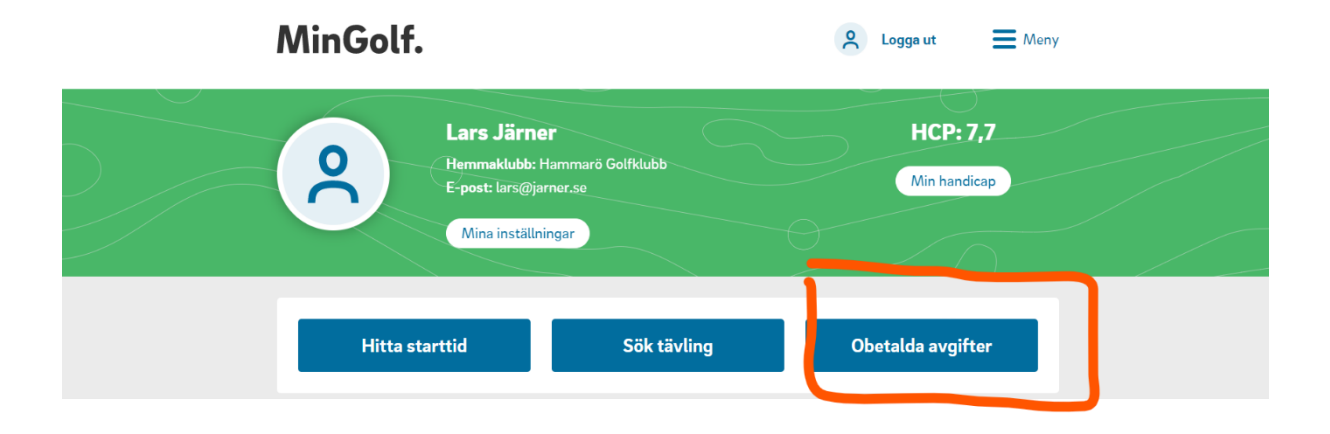

#### Börja med att logga in på Min Golf.

När du klickat på knappen visas dina obetalda avgifter i en lista.

| betald                         | a avgifter        |                    |                |             |             |                 |
|--------------------------------|-------------------|--------------------|----------------|-------------|-------------|-----------------|
| t betala                       |                   |                    |                |             |             |                 |
| aljorganisation<br>Sommarro Go | fAB               |                    |                |             |             |                 |
| Namn                           | Avgiftsnamn       |                    | Giltig från    | Giltig till | Förfallodag | Belopp          |
| Lars Järner                    | ① Flex 30 inkl. L | illa Spelavgift    | 2023-01-01     | 2023-12-31  | 2023-02-28  | 4500.00 SEK     |
| Lars Järner                    | Träskåp nr 1-4    | 8                  | 2023-01-01     | 2023-12-31  |             | 480.00 SEK      |
|                                |                   | Ansök om betalning | g via autogiro | Skapa fakt  | ura Beta    | la via Swedbank |

För att knappen **Ansökan om betalning via autogiro** ska tändas måste du först kryssa i avgifterna du vill betala med autogiro.

| Obetalda a                           | vgifter                                      |             |             |             |                  |
|--------------------------------------|----------------------------------------------|-------------|-------------|-------------|------------------|
| Att betala                           |                                              |             |             |             |                  |
| Säljorganisation<br>Sommarro Golf AE | 3                                            |             |             |             | $\frown$         |
| Namn                                 | Avgiftsnamn                                  | Giltig från | Giltig till | Förfallodag | Belopp           |
| Lars Järner (                        | ${\mathbb D}$ Flex 30 inkl. Lilla Spelavgift | 2023-01-01  | 2023-12-31  | 2023-02-28  | 4500.00 SEK 🗌    |
| Lars Järner (                        | D Träskåp nr 1-48                            | 2023-01-01  | 2023-12-31  |             | 480.00 SEK 🗌     |
|                                      | Ansök om betalning v                         | ia autogiro | Skapa fakt  | ura Beta    | ala via Swedbank |

När du har kryssat i avgifterna kan du klicka på Ansök om betalning via autogiro.

| Obetalda                         | ı avgifter                                                                  |                          |                          |             |                               |
|----------------------------------|-----------------------------------------------------------------------------|--------------------------|--------------------------|-------------|-------------------------------|
| tt betala                        |                                                                             |                          |                          |             |                               |
| Säljorganisation<br>Sommarro Gol | FAB                                                                         |                          |                          |             |                               |
| Namn                             | Avgiftsnamn                                                                 | Giltig från              | Giltig till              | Förfallodag | Belopp                        |
|                                  |                                                                             |                          |                          |             |                               |
| Lars Järner                      | ⑦ Flex 30 inkl. Lilla Spelavgift                                            | 2023-01-01               | 2023-12-31               | 2023-02-28  | 4500.00 SEK 🗹                 |
| Lars Järner<br>Lars Järner       | <ul> <li>Flex 30 inkl. Lilla Spelavgift</li> <li>Träskåp nr 1-48</li> </ul> | 2023-01-01<br>2023-01-01 | 2023-12-31<br>2023-12-31 | 2023-02-28  | 4500.00 SEK ☑<br>480.00 SEK □ |

Vänligen läs igenom informationen om hur ansökningsprocessen går till.

| Ansökan                                                                                                    |
|----------------------------------------------------------------------------------------------------|
| Du ansöker om autogiro för en eller flera avgifter på en klubb. Ansökan skickas till klubben och din bank. Du kan |
| hela tiden se status på din ansökan på sidan Mina medgivanden                                                     |
| Skriv ut blankett                                                                                                 |
| När ansökan godkänts av din bank måste du skriva ut medgivandeblankett som du undertecknar och lämnar till        |
| golfklubben.                                                                                                    |
| Klubben aktiverar                                                                                                 |
| När klubben fått den undertecknade medgivandeblanketten kan de aktivera autogiro och den första dragningen        |
| kan ske                                                                                                    |

Nu är det dags att fylla i dina person- och kontouppgifter. Observera att det endast går att ansöka om autogiro till ett konto som är kopplat till ditt personnummer. Det är också viktigt att du tar del av informationen om hur du ska fylla i clearing- och kontonummer så att ansökan blir korrekt.

Observera att personnummer och kontonummer måste tillhöra samma person för att autogirot ska fungera.

\* Swedbanks kontonummer ska bestå av antingen 11 (då clearing börjar på 7) eller 14 (då clearing börjar på 8) siffror. Swedbank har ibland fem siffror i de clearingnummer som börjar på 8, exempelvis 8156-2 xxx xxx xxx-x. I dessa fall ska den femte siffran (siffran 2 från exemplet) utelämnas helt. Den ska alltså inte placeras längst fram i kontonumret.

\* Clearingnummer hos Handelsbanken ska alltid börja med siffran 6. Hittar du inte clearingnumret så anger du 6000.

\* Ange 3300 som clearingnummer om du har ett personkonto (ditt personnummer som kontonummer) hos Nordea.

| Personnummer               | E-post                                   |                                 |   |
|----------------------------|------------------------------------------|---------------------------------|---|
|                            | lars@jarner.se                           |                                 |   |
| Clearingnummer             | Kontonummer                              | Bank                            |   |
| Jag accepterar villkoren f | ör autogiro. Läs Bankgirots villkor här  |                                 | 6 |
| Jag samtycker att mina p   | erson- och kontaktuppgifter sparas så lä | nge som mitt autogiro är aktivt |   |

Personnummer ska fyllas i med tio siffror enligt följande uppställning: XXXXXX-XXXX

När du har fyllt i ditt personnummer och dina kontouppgifter behöver du acceptera villkoren för autogiro samt godkänna att vi hanterar dina personuppgifter enligt GDPR.

Därefter klickar du på knappen Ansök.

| Personnummer   | E-post         |          |
|----------------|----------------|----------|
|                | lars@jarner.se |          |
| Clearingnummer | Kontonummer    | Bank     |
|                |                | Swedbank |

När din ansökan är skapad tar det en till två bankdagar innan den är godkänd. När den är godkänd kommer du att få ett mail ifrån <u>noreply@sitra.se</u> som är det bakomliggande systemet.

I detta mail finner du den blankett som ska skrivas under samt skickas eller lämnas in till din klubb.

**OBS!** Först när detta steg är klart kan klubben aktivera ditt autogiro så se till att lämna in blanketten så fort som möjligt.

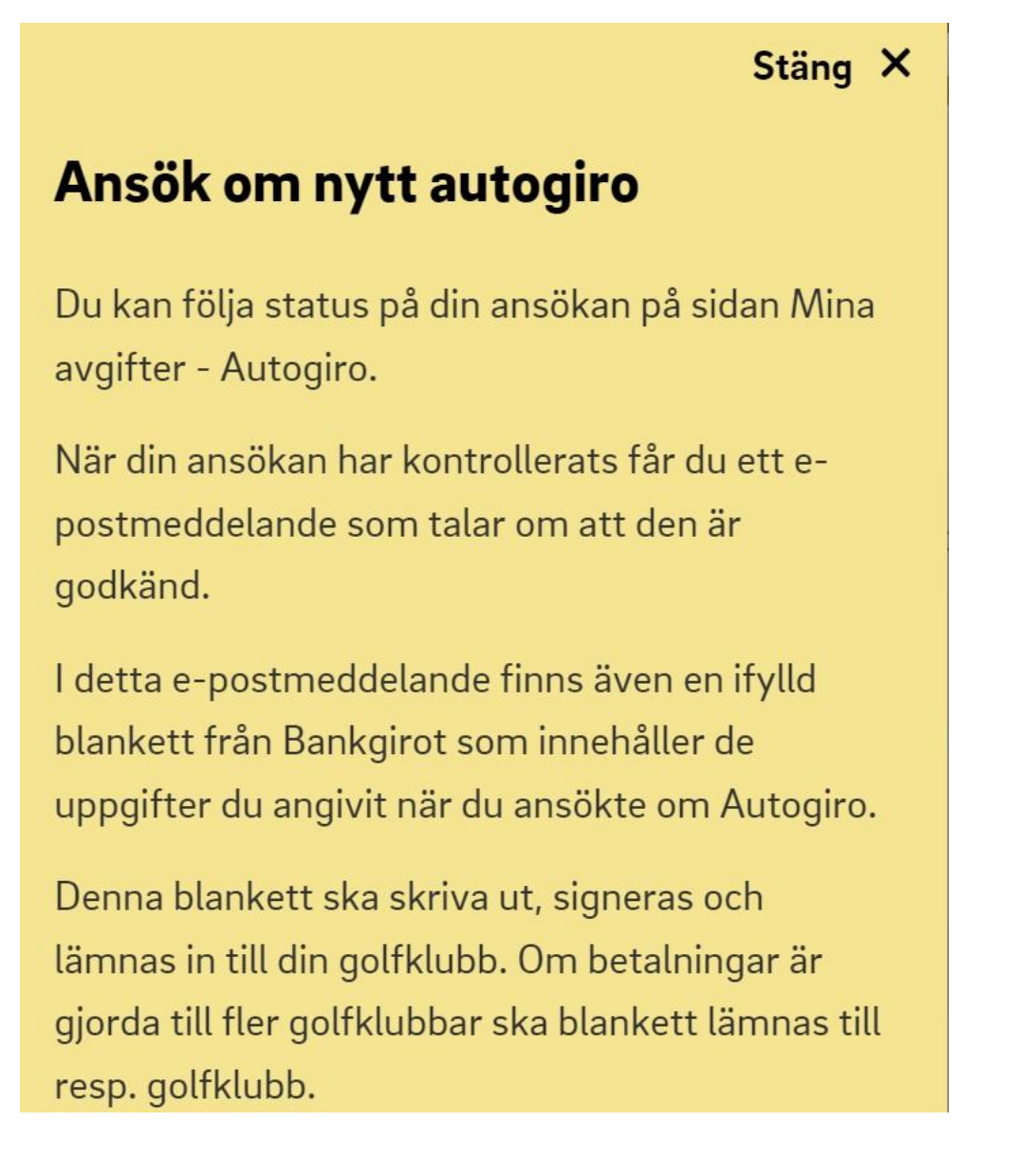

| Aktiva | autogirome | dgivanden |
|--------|------------|-----------|
|--------|------------|-----------|

| Klubb         | Avgiften avser | Avgiftstyp                   | Datum      | Belopp    |
|---------------|----------------|------------------------------|------------|-----------|
| Sommarro Golf | Lars Järner    | Flex 30 inkl. Lilla Spelavgi | 2022-12-19 | 526,00 kr |